| ① <b>公開サイトにアクセスし、「メール配信申込み」を選択します。</b><br>※スマートフォンの場合は③から始めてください。                                                                                                    |                      |  |
|----------------------------------------------------------------------------------------------------|----------------------|--|
| 【公開サイトトップページ】                                                                                                    |                      |  |
| https://mail.cous.jp/annaka/                                                                                                    |                      |  |
| <ul> <li>安中市メール配信サービス</li> <li>安中市メール配信サービス</li> <li>タ中市メール配信サービスとは</li> <li>メール配信申込み</li> <li>メール配信解除</li> <li>メール配信解除</li> <li>シール配信解除</li> <li>・ ひール配信解除</li> <li>・ ひール配信解除</li> <li>・ ひール配信解除</li> <li>・ ひール配信解除</li> <li>・ ひール配信解除</li> <li>・ ひール配信解除</li> <li>・ ひール配信解除</li> <li>・ ひール配信解除</li> <li>・ ひール配信解除</li> <li>・ ひール配信解除</li> <li>・ ひール配信解除</li> <li>・ ひール配信解除</li> <li>・ ひール配信解除</li> <li>・ ひール配信解除</li> <li>・ ひール配信</li> <li>・ ひール配信</li> <li>・ ひールの配信</li> <li>・ ひールの配信</li> <li>・ ひールの回信</li> <li>・ ひールの配信</li> <li>・ ひールの配信</li> <li>・ ひールの配信</li> <li>・ ひールの配信</li> <li>・ ひールの配信</li> <li>・ ひールの配信</li> <li>・ ひールの配信</li> <li>・ ひールの配信</li> <li>・ ひールの配信</li> <li>・ ひールの配信</li> <li>・ ひールの配信</li> <li>・ ひールの配信</li> <li>・ ひールの配信</li> <li>・ ひールの配信</li> <li>・ ひールの配信</li> <li>・ ひールの配信</li> <li>・ ひールの</li> <li>・ ひールの配合</li> <li>・ ひールの配合</li> <li>・ ひールの</li> <li>・ ひールの配合</li> <li>・ ひールの</li> <li>・ ひールの配合</li> <li>・ ひールの</li> <li>・ ひールの配合</li> <li>・ ひールの</li> <li>・ ひールの</li> <l< td=""><td>「メール配信申込み」を選択してください。</td></l<></ul> | 「メール配信申込み」を選択してください。 |  |

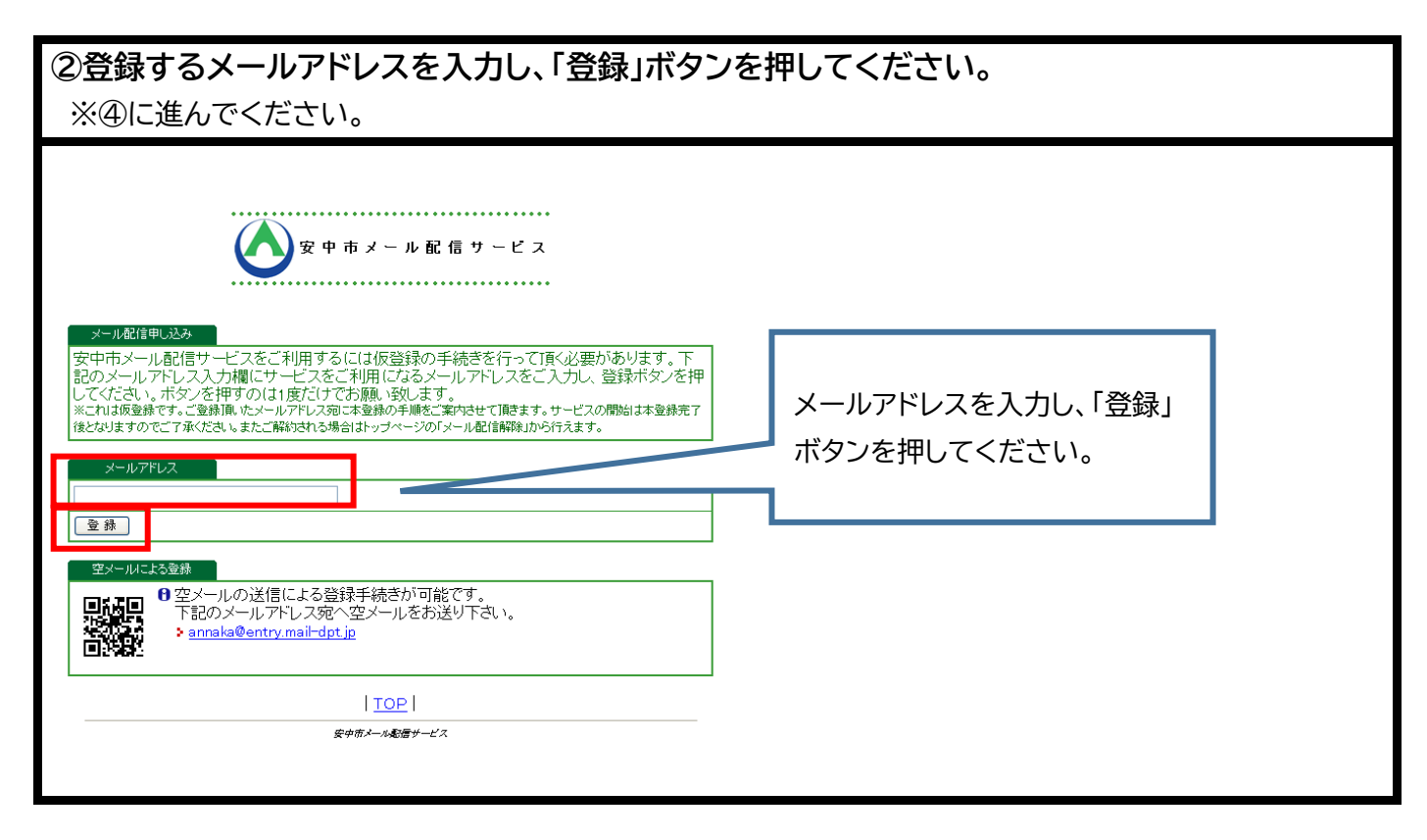

③登録したいメールアカウントから、申込み用メールアドレスへ空メールを送付してください。

## 【登録用メールアドレス】

## annaka@entry.mail-dpt.jp

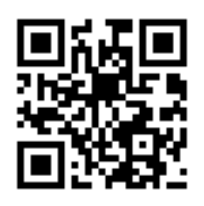

| ④仮登録受付メールが自動的に返信されますので、メール本文内の URL ヘアクセスしてください。                                                                                       |                                                       |  |
|----------------------------------------------------------------------------------------------------|-------------------------------------------------------|--|
| [From]<br>安中市メール配信サービス<br>annaka@city.annaka.gunma.jp                                                                                 |                                                       |  |
| [タイトル]<br>安中市メール配信サービス本登<br>録のお願い。                                                                                                    |                                                       |  |
| 安中市メール配信サービス仮登<br>録を受け付けました。<br>お手数ですが、このメールを受<br>信された時間から30分以内に、<br>下記のURLをクリックし、本登<br>録を行ってください。                                    | ※空メール送信後、仮登録受付メールを受信しない場合は、ご使用端末の迷惑メール防止設定内容をご確認下さい。  |  |
| 本登録完了後、サービスご利用<br>開始となります。<br><del>よろしくお願い致します。</del><br>http://annaka.mail-dpt.jp/si<br>tepolicy.php?id=xxxxxxxx&<br>add_real_flg=op | ※以下送信元(From)メールアドレスから配信される<br>メールを受信できるよう設定内容をご確認下さい。 |  |
|                                                                                                    | 【送信元アドレス】<br>annaka@city.annaka.gunma.jp              |  |
| メール本文内の URL へ<br>アクセスしてください。                                                                                                    |                                                       |  |

## ⑤サイトポリシーを確認し、「同意する」ボタンを押してください。

| <ul> <li>株 空 ひ ひ い い い い い い い い い い い い い い い い い</li></ul>                                                                                                    | 安中市メール配信サービス                                                                                                    |                                    |
|----------------------------------------------------------------------------------------------------|----------------------------------------------------------------------------------------------------|------------------------------------|
| 11用規約化すお扱いだされ)<br>* ホービーズは 防災 防防障機構を小しれこと)配信するサービスですが、発生した事<br>50-37 ご覧ましの登録は実験ですか。(アント)通信利は登録者負担となります。<br>* オービスの登録は実験では、「問題者報告をのでごありません」<br>* 香酵素の改善や記書材が、「の習る業はするかのであります。<br>* 登録まかにケールアドリスに送信ですない 球動が成し、水台は登録を解除させて限をます。<br>* 新学業の加強によっては、25 で登録表なび第二者して利益やす際にす。<br>* 第1 モンパールのたいないます。<br>* むけしていたの優信していた。そうの情報がたったえれない。<br>* むけしていたの優信していた。そうの情報があったえれない。<br>* むけしていたの優信していた。そうの情報があったえれない。<br>* むけしていたの優信していた。<br>* むけしていたの優信していた。<br>* むけしていたの優信していた。<br>* むけしていたの優信していた。<br>* むけしていたの優信していた。<br>* むけしていたの優信していた。<br>* むけしてお店ができていた。<br>* むけしていたの優信していた。<br>* むけしていたの優信していた。<br>* むけしていたの優信していた。<br>* むけしていたの優信していた。<br>* むけしていたの優信していた。<br>* むけしていたの優信していた。<br>* むけしていたの優信していた。<br>* むけしていたの優信していた。<br>* むけしていたの優信していた。<br>* むけしていたの優信していた。<br>* むけしていたのでのでのでのでのでのでのでのでのでいた。<br>* むけしていためでのでのでのでのでのでのでのでのでのでのでのでいた。<br>* むけしていためでのでのでのでのでのでのでのでのでのでのでのでのでのでのでのでのでのでのでの | 本登録を行うには、 サイトボリシーに同意していただく必要があります。<br>サイトポリシー                                                                                                    |                                    |
| 12-90/音性を見、ません。<br>ネサービス内容の変更やアシケート、システムメジテナンス、その他市が必要と判断した<br>た際に、メールを設置させて頂く場合があります。<br>※配信情報の詳細は、ホームページ(http://annaka.mail-doite)のの「安中市メール配信サ<br>ービス)をご覧ください。<br>「同意す<br>る」ボタンを押してください。                                                                                                    | 8 利用規約(必ず表読み)ださい)<br>本オワービスは、防災、防防信頼等をメールにより配信するサービスですが、発生した事<br>条の全て空紀信するためのではありません。<br>・ネサービスの登録は無料ですが、パケット通信料は登録者負担となります。<br>・オ用者の登録情報は、定サービスの登録は無料に定かさう通用に管理し、本サービス以<br>外で利用者の登録や記載状況、大災害等により配信が遅れる場合があります。<br>・置信頼相は正確を提供ますが、内容登録呈するものではありません。<br>・登録されたシールアドレスに登信でされ、状態が深思、水場人は登録が解除させて頂きます。<br>・芳香電話の残酷によっては、全ての情報が表示したない場合があります。<br>・登信管頼は低しての形、ゆうビロコオルをでされ、場合があります。<br>・登信管頼は低しての形、ゆうビロコオルをでされ、場合があります。<br>・登信管頼に関しての形、やうビロコオルをでされ、場合があります。<br>・登信管頼に関しての形、やうビロコオルをでされ、場合があります。<br>・登信管頼に関しての形、やうビロコオルをでされ、場合があります。 |                                    |
|                                                                                                    | は一切の資料を発しません。<br>本サービス的の変更やアッケート、システムメンテナンス、その他市が必要と判断した際に、メールを設備させて耐く場合があります。<br>特徴を及び、ステルメンテナンス等のため、事前に設加することなくサービスを停止すること<br>がおます。<br>・本利明規知は、予告なく変更させて耐く場合があります。<br>※配信情報の経知は、ホームページ( <u>http://anaska.mail-dot.jp</u> )の「安中市メール配信サービス」をご覧ください。                                                                                                    | サイトポリシーを確認し、「同意す<br>る」ボタンを押してください。 |

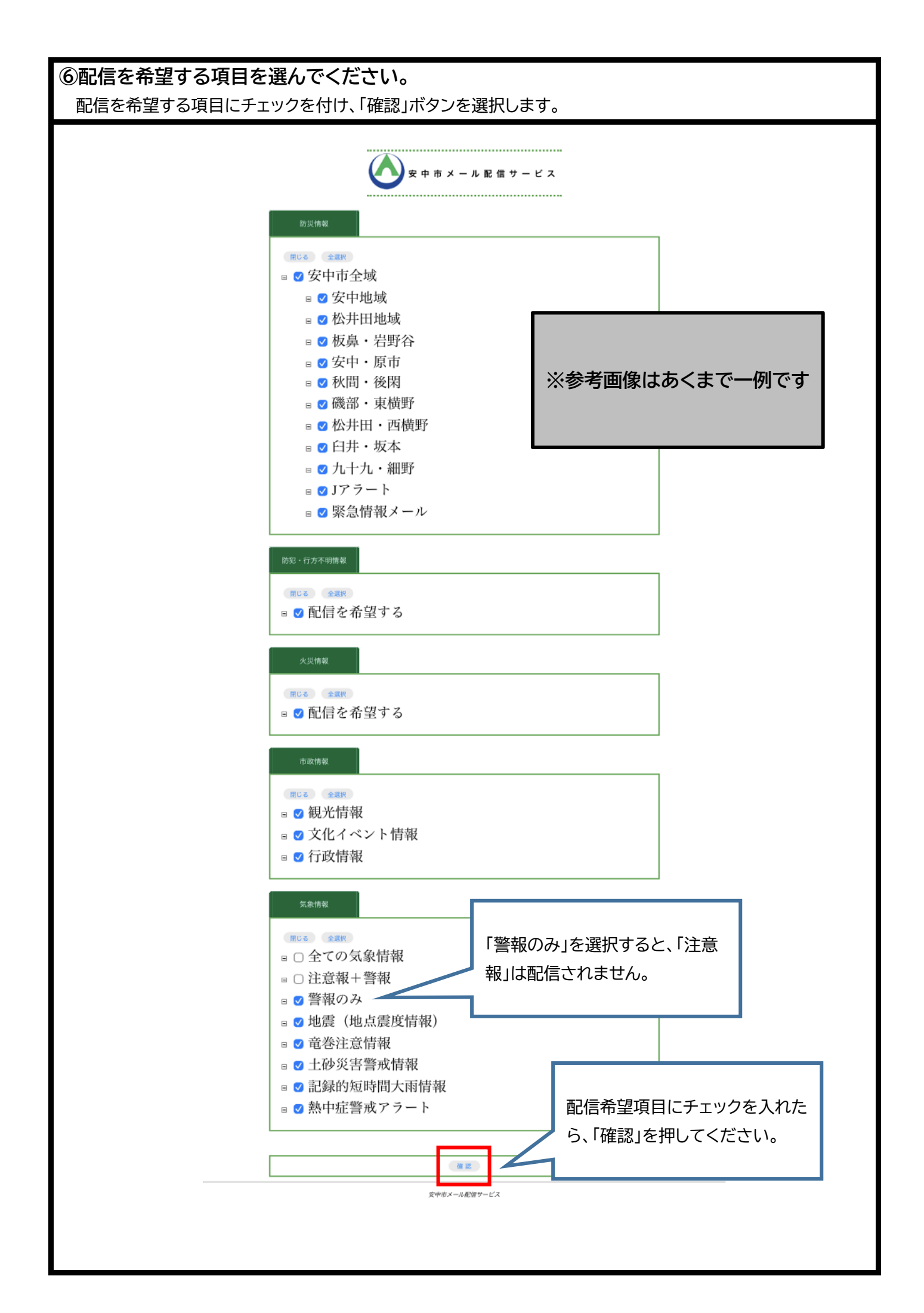

| ⑦内容を確認し「登録」ボタンを選択してください。                                                                                                    |                                                                                  |  |
|----------------------------------------------------------------------------------------------------|----------------------------------------------------------------------------------|--|
|                                                                                                    | ※参考画像はあくまで一例です                                                                   |  |
| 火災情報         配信を希望する         市政情報         観光情報         文化イベント情報         行政情報         全ての気象情報         反         反象情報         反         反象情報         全ての気象情報         反         反         反         反         反         反         反         反         反         反         反         正                                                                                                    < | 登録内容が確認できたら、「登録」を押し<br>てください。<br>登録内容の修正をしたい場合は、「戻る」<br>を押して、前画面からやり直してくださ<br>い。 |  |

| ⑧登録完了画面が表示されます。                     |   |
|-------------------------------------|---|
| 安中市メール配信サービス                        |   |
| 登録しました。                             | ] |
| <u>TOP</u>  <br><i>安中市メール範囲サービス</i> |   |

| ⑨登録完了通知メールが届きます。 自動的に「登録完了通知メール」が送信されますので、確認して 以上で登録完了です。 | てください。                    |
|-----------------------------------------------------------|---------------------------|
| [From]<br>安中市メール配信サービス<br>annaka@city.annaka.gunma.jp     |                           |
| [タイトル]<br>安中市メール配信サービス本登<br>録完了のお知らせ                      |                           |
| ーーーーーーーーーーーーーーーーーーーーーーーーーーーーーーーーーーーー                      | この文面のメールが届いたら、登録完了<br>です。 |
| <<安中市メール配信サービス>><br>http://annaka.mail-dpt.jp/            |                           |